### MICROSOFT EXCEL

#### PRACTICA001

Caso. Elaborar el siguiente cuadro y ocultar columna B y E

|    | Α             | В     | С       | D     | F     | G    | Н     |
|----|---------------|-------|---------|-------|-------|------|-------|
| 1  | PRESUPUESTO   |       |         |       |       |      |       |
| 2  | Ingresos      | Enero | Febrero | Marzo | Abril | Mayo | Junio |
| 3  | Ventas        | 2000  | 3000    | 4000  | 3500  | 2655 | 2433  |
| 4  | L x Cobrar    | 466   | 466     | 466   | 466   | 466  | 800   |
| 5  | alquileres    | 343   | 343     | 343   | 343   | 343  | 343   |
| 6  | Total Ingreso |       |         |       |       |      |       |
| 7  | Egresos       |       |         |       |       |      |       |
| 8  | Compras       | 1000  | 1200    | 1200  | 1433  | 1000 | 100   |
| 9  | L x Pagar     | 50    | 600     | 123   | 123   | 144  | 122   |
| 10 | Alquiler      | 50    | 50      | 50    | 50    | 50   | 50    |
| 11 | Total Egresos |       |         |       |       |      |       |
| 12 | Diferencia    |       |         |       |       |      |       |

#### PASOS:

- 1. Indicar ancho de columna A en 25
  - 1.1 Haz clic derecho sobre la columna A y haz clic en la opción ancho de columna1.2 Digitar 25 y pulse Enter
- 2. Ingresar los datos en las celdas respectivas
- 3. Sumar en B6
  - 3.1 Haz clic en la celda en la celda b6
  - 3.2 Haz clic en el botón Autosuma  $\Sigma$  -
  - 3.3 Continuar
- 4. Sumar en B11
  - 4.1 Haz clic en la celda en la celda b11
  - 4.2 Haz clic en el botón Autosuma  $\Sigma$  -
  - 4.3 Continuar
- 5. Hallar la diferencia entre el TOTAL INGRESO TOTAL EGRESOS
  - 5.1 Haz clic en la celda b12
  - 5.2 Digitar =B6-B11 Y pulse Enter
  - 5.3 Continuar
- 6. Indicar borde para el rango A2:H12
  - 6.1 Sombrea el rango A2:H12

•

- 6.2 Haz clic en el botón Todos los bordes
- 7. Guardar el cuadro con el nombre **CUADRO OO1**

Þ

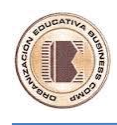

# PRACTICA 002

## Elaborar un Presupuesto

- 1. Ingresar los datos mostrados en el cuadro
  - 1.1 Ingresar los textos
  - 1.2 Para que un texto se observe en varias líneas ingresa el texto luego Ajustar el texto para lo cual haz clic en el botón **Ajustar texto**
  - 1.3 Ingresar números20000 sin formato (sin comas)2100
  - 1.4 Una vez que haya ingresado los números

Sombrea los números y haz clic en el botón Estilo millares

2. Crear una fórmula para sumar en forma vertical (Totales)

.....

3. Crear una fórmula para sumar en forma horizontal (Total)

.....

|   | ٨                         | D     | 0       | D     | -     | <b>_</b> |       |  |  |  |  |  |  |
|---|---------------------------|-------|---------|-------|-------|----------|-------|--|--|--|--|--|--|
|   | A                         | В     | C       | D     | E     | F        |       |  |  |  |  |  |  |
| 1 | PRESUPUESTO               |       |         |       |       |          |       |  |  |  |  |  |  |
| 2 | RUBRO                     | ENERO | FEBRERO | MARZO | ABRIL | MAYO     | TOTAL |  |  |  |  |  |  |
| 3 | Salarios                  | 20000 | 20000   | 20000 | 20000 | 20000    |       |  |  |  |  |  |  |
| 4 | Prestamos                 | 3000  | 3000    | 3000  | 3000  | 3000     |       |  |  |  |  |  |  |
| 5 | Capacitación              | 100   | 2000    | 100   | 2000  | 100      |       |  |  |  |  |  |  |
| 6 | Suministros de oficina    | 300   | 300     | 300   | 300   | 300      |       |  |  |  |  |  |  |
| 7 | Luz, telefono,agua, cable | 2000  | 2000    | 2700  | 2000  | 3000     |       |  |  |  |  |  |  |
| 8 | TOTALES                   |       |         |       |       |          |       |  |  |  |  |  |  |

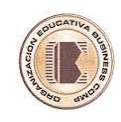

## Practica 03

|    | A        | В      | С        | D     | E               | F               |
|----|----------|--------|----------|-------|-----------------|-----------------|
| 1  |          |        |          |       |                 |                 |
| 2  | PRODUCTO | PRECIO | CANTIDAD | TOTAL | IGV 18%         | NETO A<br>PAGAR |
| 3  | CUADERNO | 5.00   | 30       |       |                 |                 |
| 4  | LAPICERO | 1.00   | 40       |       |                 |                 |
| 5  | CD       | 1.00   | 40       |       |                 |                 |
| 6  | PLUMON   | 3.50   | 52       |       |                 |                 |
| 7  | USB      | 20.00  | 5        |       |                 |                 |
| 8  | MOCHILA  | 40.00  | 4        |       |                 |                 |
| 9  | COLORES  | 10.00  | 15       |       |                 |                 |
| 10 |          |        |          |       | TOTALA<br>PAGAR |                 |

Indicar la fórmula para el hallar el TOTAL, IGV y NETO A PAGAR

- 1. Colocar los textos en las celdas respectivas
- 2. Ingreso de números
  - 2.1 Sombrea el rango B3:B9 y haz clic en el botón 000
  - 2.2 Ahora digitar los precios
- 3. Para hallar el TOTAL multiplica precio por cantidad en D3
- 3.1 Haz clic en la celda D3
- 3.2 Digitar la formula **=B3\*C3 y pulse Enter**
- 4. Para hallar el IGV multiplica el TOTAL por 18% en E3
- 4.1 Haz clic en la celda E3
- 4.2 Digitar la formula =D3\*18% y pulse Enter
- 5. Para hallar el NETO A PAGAR suma el TOTAL + IGV en F3

田

- 5.1 Haz clic en la celda F3
- 5.2 Digitar la formula **=D3+E3 y pulse Enter**
- 6. Indicar borde para el cuadro
- 6.1 Sombrear con la cruz blanca desde A2:F10
- 6.2 Haz clic en el botón Todos los bordes
- 7. Guarda tu trabajo excel004
- 7.1 Haz clic la ficha Archivo / Guardar
- 7.2 Haz clic en el botón Examinar
- 7.3 Indicar Nombre de archivo: excel004
- 7.4 Haz clic en el botón Guardar

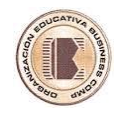

## **FUNCIONES**

Las funciones son fórmulas de estándar que realizan diversas operaciones matemáticas, estadísticas , financiera,etc

#### Funciones básicas

Las funciones más conocidas: Suma() Max() Min() Promedio() Contar() Contar.blanco() Contar.si() Sumar.si() Si() Buscarv() Moda() Redondear() Etc

#### FUNCION SUMA()

Suma valores comprendidos en un rango Formato Suma(rango) Después de digitar =SUMA(debemos de sombrear los numeros que deseamos sumar y pulsar ENTER También puede digitar=SUMA(indicar el rango y cerrar paréntesis y pulsar ENTER FUNCION MAX() Determina ala valor mas alto dentro de un rango Formato Max(rango) Después de digitar =MAX(se sombrear los números que serán evaluados y pulsar ENTER También puede digitar=MAX(indicar el rango y cerrar paréntesis y pulsar ENTER FUNCION MIN() Determina ala valor mas al pequeño dentro de un rango Formato Min(rango) Después de digitar =min(se sombrear los números que serán evaluados y pulsar ENTER También puede digitar=MIN(indicar el rango y cerrar paréntesis y pulsar ENTER **PROMEDIO(RANGO)** Determina el promedio de los números Formato Promedio(rango) Después de digitar =PROMEDIO(se sombrea los números que desea promediar y pulsar ENTER También puede digitar=PROMEDIO(indicar el rango y cerrar paréntesis y pulsar ENTER

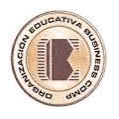

#### Practica 04

Caso. Utilizar la función promedio para elaborar un registro de

| notas                     |                                                                                                    |                                                                                                    |                                                                                                    |                                                                                                    |                                                                        |                                                                                                    |                                                                                            |                                                                                                    |                                                                                                    |                                                                                                    |                                                                                                    |                                                                                                    |                                                                                                    |                                                                                                    |                                                                                                    |                                                                                                    |                                                                                                    |                                                                                                    |
|---------------------------|----------------------------------------------------------------------------------------------------|----------------------------------------------------------------------------------------------------|----------------------------------------------------------------------------------------------------|----------------------------------------------------------------------------------------------------|------------------------------------------------------------------------|----------------------------------------------------------------------------------------------------|--------------------------------------------------------------------------------------------|----------------------------------------------------------------------------------------------------|----------------------------------------------------------------------------------------------------|----------------------------------------------------------------------------------------------------|----------------------------------------------------------------------------------------------------|----------------------------------------------------------------------------------------------------|----------------------------------------------------------------------------------------------------|----------------------------------------------------------------------------------------------------|----------------------------------------------------------------------------------------------------|----------------------------------------------------------------------------------------------------|----------------------------------------------------------------------------------------------------|----------------------------------------------------------------------------------------------------|
| А                         | В                                                                                                    | С                                                                                                    | D                                                                                                    | Е                                                                                                    | F                                                                      | G                                                                                                    | Н                                                                                          | Ι                                                                                                    | J                                                                                                    | К                                                                                                    | L                                                                                                    | М                                                                                                    | Ν                                                                                                    | 0                                                                                                    | Ρ                                                                                                    | Q                                                                                                    | R                                                                                                    | S                                                                                                    |
|                           |                                                                                                    |                                                                                                    |                                                                                                    |                                                                                                    |                                                                        |                                                                                                    |                                                                                            |                                                                                                    |                                                                                                    |                                                                                                    |                                                                                                    |                                                                                                    |                                                                                                    |                                                                                                    |                                                                                                    |                                                                                                    |                                                                                                    |                                                                                                    |
| I.E.P. DA                 | NTE ALIGHIERI                                                                                                    |                                                                                                    |                                                                                                    |                                                                                                    |                                                                        |                                                                                                    |                                                                                            |                                                                                                    |                                                                                                    |                                                                                                    |                                                                                                    |                                                                                                    |                                                                                                    |                                                                                                    |                                                                                                    |                                                                                                    |                                                                                                    |                                                                                                    |
| AV. CAMINOS DEL INCA 2312 |                                                                                                    |                                                                                                    |                                                                                                    |                                                                                                    |                                                                        |                                                                                                    |                                                                                            |                                                                                                    |                                                                                                    |                                                                                                    |                                                                                                    |                                                                                                    |                                                                                                    |                                                                                                    |                                                                                                    |                                                                                                    |                                                                                                    |                                                                                                    |
| SURCO                     |                                                                                                    |                                                                                                    |                                                                                                    |                                                                                                    |                                                                        |                                                                                                    |                                                                                            |                                                                                                    |                                                                                                    |                                                                                                    |                                                                                                    |                                                                                                    |                                                                                                    |                                                                                                    |                                                                                                    |                                                                                                    |                                                                                                    |                                                                                                    |
| REGISTRO DE NOTAS         |                                                                                                    |                                                                                                    |                                                                                                    |                                                                                                    |                                                                        |                                                                                                    |                                                                                            |                                                                                                    |                                                                                                    |                                                                                                    |                                                                                                    |                                                                                                    |                                                                                                    |                                                                                                    |                                                                                                    |                                                                                                    |                                                                                                    |                                                                                                    |
| 7                         |                                                                                                    |                                                                                                    |                                                                                                    |                                                                                                    |                                                                        |                                                                                                    |                                                                                            |                                                                                                    |                                                                                                    |                                                                                                    |                                                                                                    |                                                                                                    |                                                                                                    |                                                                                                    |                                                                                                    |                                                                                                    |                                                                                                    |                                                                                                    |
| 8 Curso: Computación      |                                                                                                    |                                                                                                    |                                                                                                    |                                                                                                    |                                                                        |                                                                                                    |                                                                                            |                                                                                                    |                                                                                                    |                                                                                                    |                                                                                                    |                                                                                                    |                                                                                                    |                                                                                                    |                                                                                                    |                                                                                                    |                                                                                                    |                                                                                                    |
|                           |                                                                                                    |                                                                                                    | l Bir                                                                                                    | nestre                                                                                                    |                                                                        |                                                                                                    | ll Bi                                                                                      | mestre                                                                                                    |                                                                                                    | III Bimestre                                                                                                    |                                                                                                    |                                                                                                    | IV Bimestre                                                                                                    |                                                                                                    |                                                                                                    |                                                                                                    |                                                                                                    |                                                                                                    |
| Codigo                    | Alumno                                                                                                    | N1                                                                                                    | N2                                                                                                    | N3                                                                                                    | PROM                                                                   | N1                                                                                                    | N2                                                                                         | N3                                                                                                    | PROM                                                                                                    | N1                                                                                                    | N2                                                                                                    | N3                                                                                                    | PROM                                                                                                    | N1                                                                                                    | N2                                                                                                    | N3                                                                                                    | PROM                                                                                                    | PFIN                                                                                                    |
| 001                       | Abarca Capello                                                                                                    | 14                                                                                                    | 14                                                                                                    | 14                                                                                                    |                                                                        | 12                                                                                                    | 12                                                                                         | 12                                                                                                    |                                                                                                    | 12                                                                                                    | 14                                                                                                    | 11                                                                                                    |                                                                                                    | 11                                                                                                    | 12                                                                                                    | 12                                                                                                    |                                                                                                    |                                                                                                    |
| 002                       | Cahuana Giagi                                                                                                    | 10                                                                                                    | 10                                                                                                    | 10                                                                                                    |                                                                        | 15                                                                                                    | 15                                                                                         | 15                                                                                                    |                                                                                                    | 18                                                                                                    | 12                                                                                                    | 13                                                                                                    |                                                                                                    | 11                                                                                                    | 12                                                                                                    | 12                                                                                                    |                                                                                                    |                                                                                                    |
| 003                       | Calero Martel                                                                                                    | 11                                                                                                    | 11                                                                                                    | 11                                                                                                    |                                                                        | 15                                                                                                    | 15                                                                                         | 15                                                                                                    |                                                                                                    | 11                                                                                                    | 11                                                                                                    | 13                                                                                                    |                                                                                                    | 11                                                                                                    | 11                                                                                                    | 11                                                                                                    |                                                                                                    |                                                                                                    |
| 004                       | Cruz Valderrama                                                                                                    | 11                                                                                                    | 11                                                                                                    | 12                                                                                                    |                                                                        | 13                                                                                                    | 13                                                                                         | 13                                                                                                    |                                                                                                    | 18                                                                                                    | 14                                                                                                    | 15                                                                                                    |                                                                                                    | 13                                                                                                    | 17                                                                                                    | 17                                                                                                    |                                                                                                    |                                                                                                    |
| 005                       | Gonzales Naveda                                                                                                    | 16                                                                                                    | 16                                                                                                    | 16                                                                                                    |                                                                        | 11                                                                                                    | 12                                                                                         | 11                                                                                                    |                                                                                                    | 18                                                                                                    | 12                                                                                                    | 11                                                                                                    |                                                                                                    | 14                                                                                                    | 18                                                                                                    | 18                                                                                                    |                                                                                                    |                                                                                                    |
| 006                       | Uechi Magali                                                                                                    | 19                                                                                                    | 19                                                                                                    | 19                                                                                                    |                                                                        | 12                                                                                                    | 12                                                                                         | 12                                                                                                    |                                                                                                    | 10                                                                                                    | 14                                                                                                    | 15                                                                                                    |                                                                                                    | 12                                                                                                    | 12                                                                                                    | 12                                                                                                    |                                                                                                    |                                                                                                    |
| 007                       | Ferri Domingo                                                                                                    | 17                                                                                                    | 17                                                                                                    | 18                                                                                                    |                                                                        | 13                                                                                                    | 13                                                                                         | 15                                                                                                    |                                                                                                    | 17                                                                                                    | 20                                                                                                    | 15                                                                                                    |                                                                                                    | 14                                                                                                    | 13                                                                                                    | 13                                                                                                    |                                                                                                    |                                                                                                    |
| 008                       | Mendez Lizarraga                                                                                                    | 10                                                                                                    | 10                                                                                                    | 12                                                                                                    |                                                                        | 16                                                                                                    | 16                                                                                         | 16                                                                                                    |                                                                                                    | 16                                                                                                    | 19                                                                                                    | 14                                                                                                    |                                                                                                    | 13                                                                                                    | 14                                                                                                    | 11                                                                                                    |                                                                                                    |                                                                                                    |
| 009                       | Mendoza Erika                                                                                                    | 14                                                                                                    | 14                                                                                                    | 14                                                                                                    |                                                                        | 11                                                                                                    | 11                                                                                         | 11                                                                                                    |                                                                                                    | 12                                                                                                    | 14                                                                                                    | 14                                                                                                    |                                                                                                    | 16                                                                                                    | 11                                                                                                    | 11                                                                                                    |                                                                                                    |                                                                                                    |
| 010                       | Meza Alvaro                                                                                                    | 10                                                                                                    | 07                                                                                                    | 08                                                                                                    |                                                                        | 13                                                                                                    | 13                                                                                         | 13                                                                                                    |                                                                                                    | 10                                                                                                    | 12                                                                                                    | 12                                                                                                    |                                                                                                    | 17                                                                                                    | 12                                                                                                    | 11                                                                                                    |                                                                                                    |                                                                                                    |
| 011                       | Miranda Astoria                                                                                                    | 14                                                                                                    | 14                                                                                                    | 13                                                                                                    |                                                                        | 10                                                                                                    | 10                                                                                         | 10                                                                                                    |                                                                                                    | 10                                                                                                    | 14                                                                                                    | 11                                                                                                    |                                                                                                    | 12                                                                                                    | 11                                                                                                    | 18                                                                                                    |                                                                                                    |                                                                                                    |
| 012                       | Palacios Rioja                                                                                                    | 14                                                                                                    | 14                                                                                                    | 14                                                                                                    |                                                                        | 08                                                                                                    | 08                                                                                         | 08                                                                                                    |                                                                                                    | 14                                                                                                    | 13                                                                                                    | 12                                                                                                    |                                                                                                    | 11                                                                                                    | 14                                                                                                    | 15                                                                                                    |                                                                                                    |                                                                                                    |
| 018                       | Valderrama Castro                                                                                                    | 12                                                                                                    | 12                                                                                                    | 12                                                                                                    |                                                                        | 13                                                                                                    | 13                                                                                         | 13                                                                                                    |                                                                                                    | 14                                                                                                    | 08                                                                                                    | 11                                                                                                    |                                                                                                    | 11                                                                                                    | 15                                                                                                    | 14                                                                                                    |                                                                                                    |                                                                                                    |
|                           |                                                                                                    |                                                                                                    |                                                                                                    |                                                                                                    |                                                                        |                                                                                                    |                                                                                            |                                                                                                    |                                                                                                    |                                                                                                    |                                                                                                    |                                                                                                    |                                                                                                    |                                                                                                    |                                                                                                    |                                                                                                    |                                                                                                    |                                                                                                    |
|                           | Total                                                                                                    |                                                                                                    |                                                                                                    |                                                                                                    |                                                                        |                                                                                                    |                                                                                            |                                                                                                    |                                                                                                    |                                                                                                    |                                                                                                    |                                                                                                    |                                                                                                    |                                                                                                    |                                                                                                    |                                                                                                    |                                                                                                    |                                                                                                    |
|                           | Total                                                                                                    |                                                                                                    |                                                                                                    |                                                                                                    |                                                                        |                                                                                                    |                                                                                            |                                                                                                    |                                                                                                    |                                                                                                    |                                                                                                    |                                                                                                    |                                                                                                    |                                                                                                    |                                                                                                    |                                                                                                    |                                                                                                    |                                                                                                    |
|                           | Desaprobados                                                                                                    |                                                                                                    |                                                                                                    |                                                                                                    |                                                                        |                                                                                                    |                                                                                            |                                                                                                    |                                                                                                    |                                                                                                    |                                                                                                    |                                                                                                    |                                                                                                    |                                                                                                    |                                                                                                    |                                                                                                    |                                                                                                    |                                                                                                    |
|                           | Nota Máxima                                                                                                    |                                                                                                    |                                                                                                    |                                                                                                    |                                                                        |                                                                                                    |                                                                                            |                                                                                                    |                                                                                                    |                                                                                                    |                                                                                                    |                                                                                                    |                                                                                                    |                                                                                                    |                                                                                                    |                                                                                                    |                                                                                                    |                                                                                                    |
|                           | Nota Mínima                                                                                                    |                                                                                                    |                                                                                                    |                                                                                                    |                                                                        |                                                                                                    |                                                                                            |                                                                                                    |                                                                                                    |                                                                                                    |                                                                                                    |                                                                                                    |                                                                                                    |                                                                                                    |                                                                                                    |                                                                                                    |                                                                                                    |                                                                                                    |
|                           | notas<br>A<br>A<br>I.E.P. DA<br>AV. CAN<br>Curso: C<br>Codigo<br>001<br>002<br>003<br>004<br>002<br>003<br>004<br>005<br>006<br>007<br>008<br>009<br>010<br>011<br>012<br>018 | notasABI.E.P. DANTE ALIGHIERI<br>AV. CAMINOS DEL INCA 2312<br>SURCOSURCOCurso: ComputaciónCurso: ComputaciónCodigoAlumno001Abarca Capello002Cahuana Giagi003Calero Martel004Cruz Valderrama005Gonzales Naveda006Uechi Magali007Ferri Domingo008Mendez Lizarraga009Mendoza Erika010Meza Alvaro011Miranda Astoria012Palacios Rioja013Valderrama CastroTotal<br>AprobadosTotal<br>AprobadosTotal<br>Nota MáximaNota MáximaNota Máxima | notasABCABCI.E.P. DANTE ALIGHIERI<br>AV. CAMINOS DEL INCA 2312<br>SURCOSURCOSURCOCurso: ComputaciónCurso: ComputaciónCurso: ComputaciónN1O01Abarca CapelloN1001Abarca Capello14002Cahuana Giagi10003Calero Martel11004Cruz Valderrama11005Gonzales Naveda16006Uechi Magali19007Ferri Domingo17008Mendez Lizarraga10009Mendoza Erika14010Meza Alvaro10011Miranda Astoria14012Palacios Rioja14013Valderrama Castro12Total<br>Aprobados12Total<br>Aprobados14018Valderrama Castro12 | notasABCDABCDI.E.P. DANTE ALIGHIERI<br>AV. CAMINOS DEL INCA 2312<br>SURCOSURCOCurso: ComputaciónCurso: ComputaciónAMamnoN1Abarca Capello1414001Abarca Capello1414002Cahuana Giagi1010003Calero Martel1111004Cruz Valderrama1111005Gonzales Naveda1616006Uechi Magali1919007Ferri Domingo1717008Mendez Lizarraga1010009Mendoza Erika1414010Meza Alvaro1007011Miranda Astoria1414012Palacios Rioja1414018Valderrama Castro1212Total<br>DesaprobadosIn<br>In<br>In<br>Nota MáximaIn<br>InNota MánimaInInNota MánimaInInNota MánimaInNota MánimaIn | notasABCDEI.E.P. DANTE ALIGHIERI<br>AV. CAMINOS DEL INCA 2312<br>SURCO | notasABCDEFI.E.P. DANTE ALIGHIERI<br>AV. CAMINOS DEL INCA 2312<br>SURCOSURCOREGISTCodiso DEL INCA 2312<br>SURCOCurso: ComputaciónREGISTCodigo AlumnoN1N2N3PROM001Abarca Capello141414002Cahuana Giagi10101010003Calero Martel11111111004Cruz Valderrama11111112005Gonzales Naveda16161616006Uechi Magali19191919007Ferri Domingo17171814008Mendez Lizarraga10101212009Mendoza Erika14141314010Meza Alvaro10070816011Miranda Astoria14141316012Palacios Rioja14141414018Valderrama Castro12121212018Nota Máxima16161616Nota Mínima114141414011Nota Mínima1141414012Pobados1141414013Valderrama Castro12121212 | notas  A  B  C  D  E  F  G    I.E.P. DANTE ALIGHIERI<br>AV. CAMINOS DEL INCA 2312<br>SURCO | notas  A  B  C  D  E  F  G  H    I.E.P. DANTE ALIGHIERI<br>AV. CAMINOS DEL INCA 2312<br>SURCO  Image: Computation of the second of the second of | notas  A  B  C  D  E  F  G  H  I    I.E.P. DANTE ALIGHIERI<br>AV. CAMINOS DEL INCA 2312<br>SURCO  SURCO  SURCO | notas    A  B  C  D  E  F  G  H  I  J    I.E.P. DANTE ALIGHIERI<br>AV. CAMINOS DEL INCA 2312<br>SURCO  Surco  Surco <t< td=""><td>notas  A  B  C  D  E  F  G  H  I  J  K    I.E.P. DANTE ALIGHIERI<br/>AV. CAMINOS DEL INCA 2312<br/>SURCO  Surco  Surco  <t< td=""><td>notas  A  B  C  D  E  F  G  H  I  J  K  L    I.E.P. DANTE ALIGHIERI<br/>AV. CAMINOS DEL INCA 2312<br/>SURCO </td><td>notas  A  B  C  D  E  F  G  H  I  J  K  L  M    I.E.P. DANTE ALIGHIERI<br/>AV. CAMINOS DEL INCA 2312<br/>SURCO  IIII Sumetre  IIIII Sumetre  IIIIII Sumetre  IIIIIIIIIIIIIIIIIIIIIIIIIIIIIIIIIIII</td><td>notas  A  B  C  D  E  F  G  H  I  J  K  L  M  N    I.E.P. DANTE ALIGHIERI<br/>AV. CAMINOS DEL INCA 2312<br/>SURCO  SURCO  REGISTRO DE NOTAS  SURCO  III BIINEST  III BIINEST  IIII BIINEST  IIII BIIII BIIII BIINEST</td><td>notas  R  R  D  E  F  G  H  I  J  K  L  M  N  O    I.E.P. DANTE ALIGHIERI<br/>AV. CAMINOS DEL INCA 2312<br/>SURCO  Surco  Surco</td><td>notas  R  B  C  D  E  F  G  H  I  J  K  L  M  N  O  P    I.E.P. DANTE ALIGHIERI<br/>AV. CAMINOS DEL INCA 2312<br/>SURCO  Surco  Surco</td><td>notas  B  C  D  E  F  G  H  I  J  K  L  M  N  O  P  Q    LE.P. DANTE ALIGHIERI<br/>AV. CAMINOS DEL INCA 2312<br/>SURCO </td><td>notas  B  C  D  E  F  G  H  I  J  K  L  M  N  O  P  Q  R    LEP. DANTE ALIGHIERI<br/>AV. CAMINOS DEL INCA 2312  SURCO  SURCO<!--</td--></td></t<></td></t<> | notas  A  B  C  D  E  F  G  H  I  J  K    I.E.P. DANTE ALIGHIERI<br>AV. CAMINOS DEL INCA 2312<br>SURCO  Surco  Surco <t< td=""><td>notas  A  B  C  D  E  F  G  H  I  J  K  L    I.E.P. DANTE ALIGHIERI<br/>AV. CAMINOS DEL INCA 2312<br/>SURCO </td><td>notas  A  B  C  D  E  F  G  H  I  J  K  L  M    I.E.P. DANTE ALIGHIERI<br/>AV. CAMINOS DEL INCA 2312<br/>SURCO  IIII Sumetre  IIIII Sumetre  IIIIII Sumetre  IIIIIIIIIIIIIIIIIIIIIIIIIIIIIIIIIIII</td><td>notas  A  B  C  D  E  F  G  H  I  J  K  L  M  N    I.E.P. DANTE ALIGHIERI<br/>AV. CAMINOS DEL INCA 2312<br/>SURCO  SURCO  REGISTRO DE NOTAS  SURCO  III BIINEST  III BIINEST  IIII BIINEST  IIII BIIII BIIII BIINEST</td><td>notas  R  R  D  E  F  G  H  I  J  K  L  M  N  O    I.E.P. DANTE ALIGHIERI<br/>AV. CAMINOS DEL INCA 2312<br/>SURCO  Surco  Surco</td><td>notas  R  B  C  D  E  F  G  H  I  J  K  L  M  N  O  P    I.E.P. DANTE ALIGHIERI<br/>AV. CAMINOS DEL INCA 2312<br/>SURCO  Surco  Surco</td><td>notas  B  C  D  E  F  G  H  I  J  K  L  M  N  O  P  Q    LE.P. DANTE ALIGHIERI<br/>AV. CAMINOS DEL INCA 2312<br/>SURCO </td><td>notas  B  C  D  E  F  G  H  I  J  K  L  M  N  O  P  Q  R    LEP. DANTE ALIGHIERI<br/>AV. CAMINOS DEL INCA 2312  SURCO  SURCO<!--</td--></td></t<> | notas  A  B  C  D  E  F  G  H  I  J  K  L    I.E.P. DANTE ALIGHIERI<br>AV. CAMINOS DEL INCA 2312<br>SURCO | notas  A  B  C  D  E  F  G  H  I  J  K  L  M    I.E.P. DANTE ALIGHIERI<br>AV. CAMINOS DEL INCA 2312<br>SURCO  IIII Sumetre  IIIII Sumetre  IIIIII Sumetre  IIIIIIIIIIIIIIIIIIIIIIIIIIIIIIIIIIII | notas  A  B  C  D  E  F  G  H  I  J  K  L  M  N    I.E.P. DANTE ALIGHIERI<br>AV. CAMINOS DEL INCA 2312<br>SURCO  SURCO  REGISTRO DE NOTAS  SURCO  III BIINEST  III BIINEST  IIII BIINEST  IIII BIIII BIIII BIINEST | notas  R  R  D  E  F  G  H  I  J  K  L  M  N  O    I.E.P. DANTE ALIGHIERI<br>AV. CAMINOS DEL INCA 2312<br>SURCO  Surco  Surco | notas  R  B  C  D  E  F  G  H  I  J  K  L  M  N  O  P    I.E.P. DANTE ALIGHIERI<br>AV. CAMINOS DEL INCA 2312<br>SURCO  Surco  Surco | notas  B  C  D  E  F  G  H  I  J  K  L  M  N  O  P  Q    LE.P. DANTE ALIGHIERI<br>AV. CAMINOS DEL INCA 2312<br>SURCO | notas  B  C  D  E  F  G  H  I  J  K  L  M  N  O  P  Q  R    LEP. DANTE ALIGHIERI<br>AV. CAMINOS DEL INCA 2312  SURCO  SURCO </td |

#### PASOS:

- 1 Ingresar Datos del cuadro
  - Modificar el ancho de las columnas C,D,E a
- 2 tamaño 3
  - Sombrea las columnas C, D y E, luego haz clic derecho sobre la columna
- \* sombreada
- \* Haz clic en la opción Ancho de columna y digita 3 finalmente pulse ENTER

## 3 Indicar Bordes en el rango A10:S23

- \* Sombrea el rango (A10:A23) y hacer clic en el botón Todos los bordes
- 4 Indicar la orden para hallar el promedio del I Bimestre En la celda F11 digitar =PROMEDIO(C11:D11) y pulse ENTER
- 5 Copiar la fórmula de la celda F11 al rango (F12:F23)

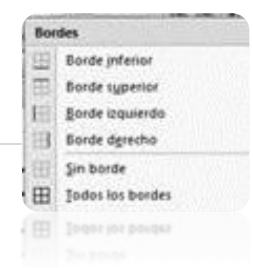

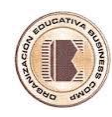

Haz clic en la celda F11, luego apunte a la esquina inferior de la celda

y arrastre el mouse cuando aparezca la cruz negra + hasta F23

- 6 En la celda J11 digitar =PROMEDIO(G11:I11) y pulse ENTER
- 7 Copiar la fórmula de la celda J11 al rango (J12:J23)
- 8 En la celda N11 digitar = PROMEDIO(K11:M11) y pulse ENTER
- 9 Copiar la fórmula de la celda N11 al rango (N12:N23)
- 10 Completar la formulas para las otras celdas
- 11 En la celda S11 crear la fórmula para hallar el Promedio Final
  - \* Haz clic en la celda S11
  - \* Digitar =(F11+J11+N11+R11)/4 y pulse ENTER
- 13 Copiar la fórmula hacia el rango S12:S23)
- 14 Personalizar los números para que los numeros muestren el cero a la izquierda
  - \* Sombrea el rango A10:A23
  - \* Haz clic en el botón General y marca la opción Mas formatos de números
  - \* Haz clic en la Categoria: Personalizada
  - \* En el cuadro tipo digita 000 y haz clic en Aceptar
- 15 Personalizar los números para que las notas muestren el cero a la izquierda
  - \* Sombrea el rango A10:S23
  - \* Haz clic en el botón General y marca la opción Mas formatos de números
  - \* Haz clic en la Categoria: Personalizada
  - \* En el cuadro tipo digita 00 y haz clic en Aceptar
- 16 Determinar la nota mas alta en la celda C27
- \* En la celda C32 digita =MAX(S11:S23) y pulse ENTER
- 17 Determinar la nota mas baja en la celda C28
- \* En la celda C33 digita =MIN(S11:S23) y pulse ENTER
- 18 Centrar el texto "REGISTRO DE NOTAS" en el rango (A6:S6)
  - \* Sombrea el rango (A6:S6)
  - \* Haz clic en el botón Combinar y centrar

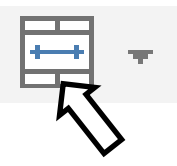

19 Guardar como Practica 03

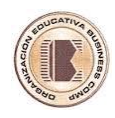

## **MAS FUNCIONES**

|             | Cuenta el número de celdas que cumplen con la condición especificada en el argumento de la función.                   |  |  |  |  |  |  |
|-------------|----------------------------------------------------------------------------------------------------|--|--|--|--|--|--|
| CONTAR.SI() | Formato                                                                                                    |  |  |  |  |  |  |
|             | CONTAR.SI(RANGO,CRITERIO)                                                                                             |  |  |  |  |  |  |
|             | Rango- es el área de datos                                                                                            |  |  |  |  |  |  |
|             | Criterio- en esta clausula se debe indicar una condición                                                              |  |  |  |  |  |  |
|             |                                                                                                    |  |  |  |  |  |  |
|             | Suma los números contenidos en las celdas que cumplen con<br>la condición especificada en el argumento de la función. |  |  |  |  |  |  |
| SUMAR.SI()  | Formato                                                                                                    |  |  |  |  |  |  |
|             | SUMAR.SI(RANGO,CRITERIO,RANGOSUMA)                                                                                    |  |  |  |  |  |  |
|             | Rango- es el área que contiene datos como textos y números                                                            |  |  |  |  |  |  |
|             | Criterio- es la condición que debe cumplir una celda                                                                  |  |  |  |  |  |  |
|             | RangoSuma – es el rango que contiene números                                                                          |  |  |  |  |  |  |
|             |                                                                                                    |  |  |  |  |  |  |

### Practica 05

### SE DESEA SABER LAS PREFERENCIAS DE BEBIDAS Y GRAFICARLO

|   | А           | В    | С          | D          | Е          | F         | G     | Н          | Ι |
|---|-------------|------|------------|------------|------------|-----------|-------|------------|---|
| 1 | PREFERENCIA |      |            |            |            |           |       |            |   |
|   | S BEBIDAS   |      |            |            |            |           |       |            |   |
| 2 | COCACOLA    | FANT | FANTA      | INKA       | CIFRU      | INKA      | CIFRU | KR         |   |
|   |             | А    |            |            | Т          |           | Т     |            |   |
| 3 | COCACOLA    | INKA | FANTA      | INKA       | CIFRU<br>T | INKA      | INKA  | KR         |   |
| 4 | CIFRUT      | INKA | CIFRU<br>T | INKA       | CIFRU<br>T | INKA      | FANTA | FANTA      |   |
| 5 | COCACOLA    | INKA | FANTA      | INKA       | CIFRU<br>T | INKA      | INKA  | CIFRU<br>T |   |
| 6 | FANTA       | INKA | INKA       | CIFRU<br>T | CIFRU<br>T | FANT<br>A | FANTA | FANTA      |   |
| 7 |             |      |            |            |            |           |       |            |   |
| 8 | COCA        |      |            |            |            |           |       |            |   |
| 9 | FANTA       |      |            |            |            |           |       |            |   |
| 1 | INKA        |      |            |            |            |           |       |            |   |
| 0 |             |      |            |            |            |           |       |            |   |
| 1 | CIFRUT      |      |            |            |            |           |       |            |   |
| 1 |             |      |            |            |            |           |       |            |   |
| 1 | KR          |      |            |            |            |           |       |            |   |
| 2 |             |      |            |            |            |           |       |            |   |

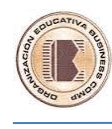

PASOS:

- 1. Ingresar los datos (sin espacios en blanco)
- 2. Para saber las preferencias de coca cola
  - 2.1 Haz clic en b8
  - 2.2 Digitar =contar.si(a2:h6,"cocacola") y pulse ENTER
- 3. Para saber las preferencias de fanta
  - 3.1 Haz clic en b9
  - 3.2 Digitar =contar.si(a2:h6,"fanta") y pulse ENTER
- 4. Para saber las preferencias de inka
  - 4.1 Haz clic en b10
  - 4.2 Digitar =contar.si(a2:h6,"inka") y pulse ENTER
- 5. Para saber las preferencias de cifrut
  - 5.1 Haz clic en b11
  - 5.2 Digitar =contar.si(a2:h6,"cifrut") y pulse ENTER
- 6. Para saber las preferencias de kr
  - 6.1 Haz clic en b12
  - 6.2 Digitar =contar.si(a2:h6,"kr") y pulse ENTER